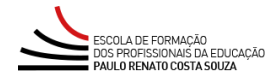

## Como subir vídeos para o YouTube

Professor, acesse a sua conta no YouTube ou crie uma. Caso precise criar, utilize o seu endereço gmail institucional (@servidor.educacao.sp.gov.br) ou particular. Em seguida, acesse <u>https://studio.youtube.com/</u> (esse espaço permite melhor acompanhamento dos vídeos inseridos).

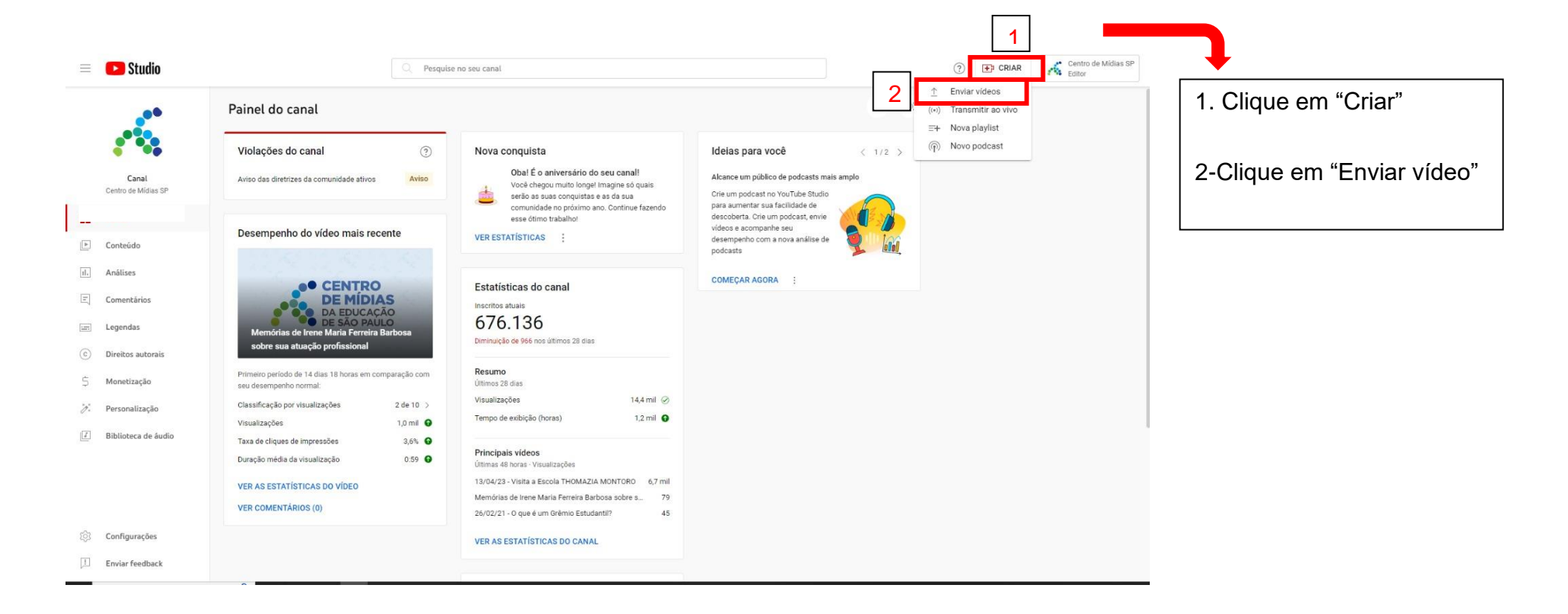

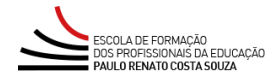

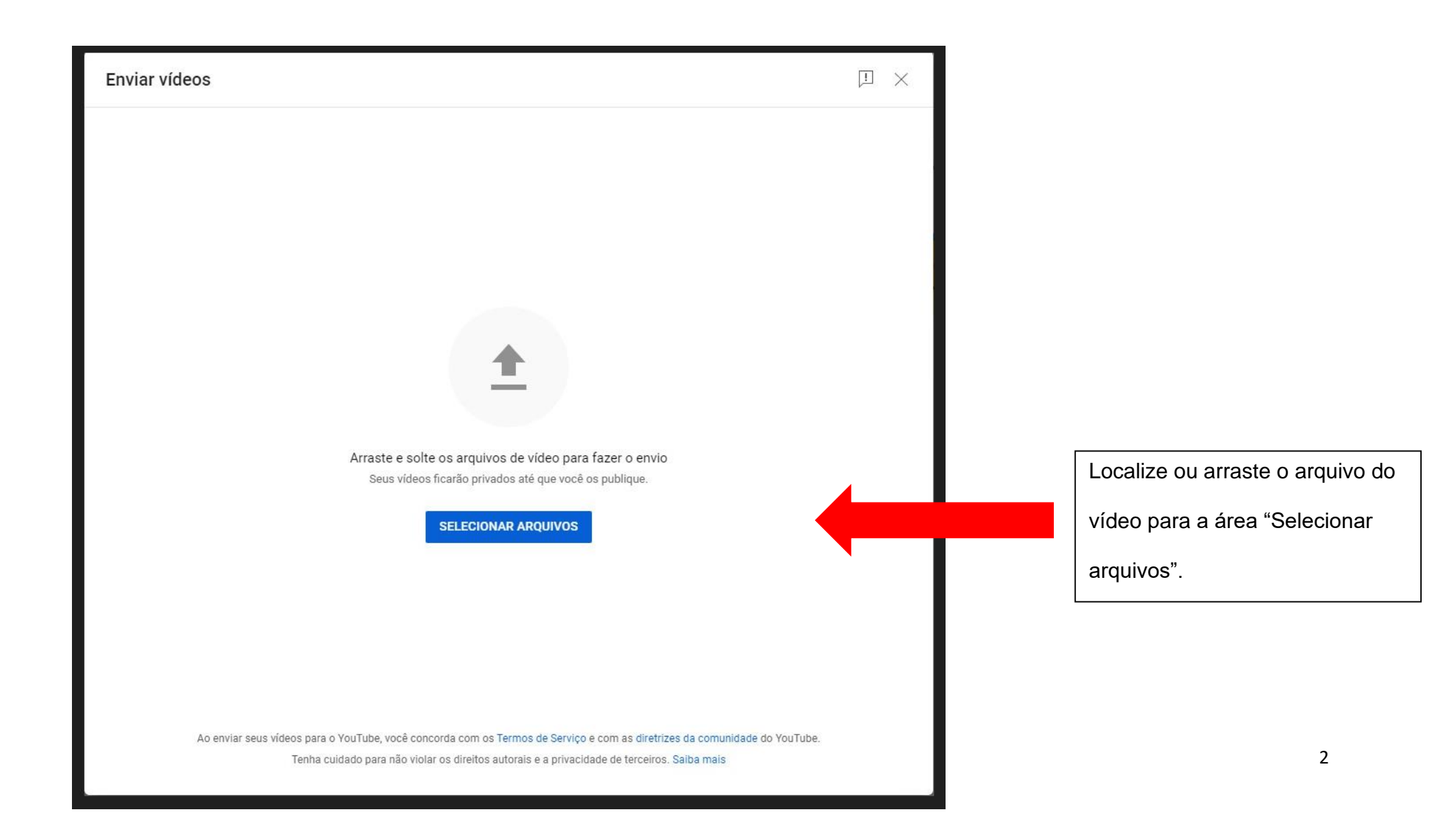

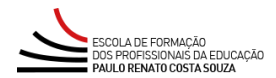

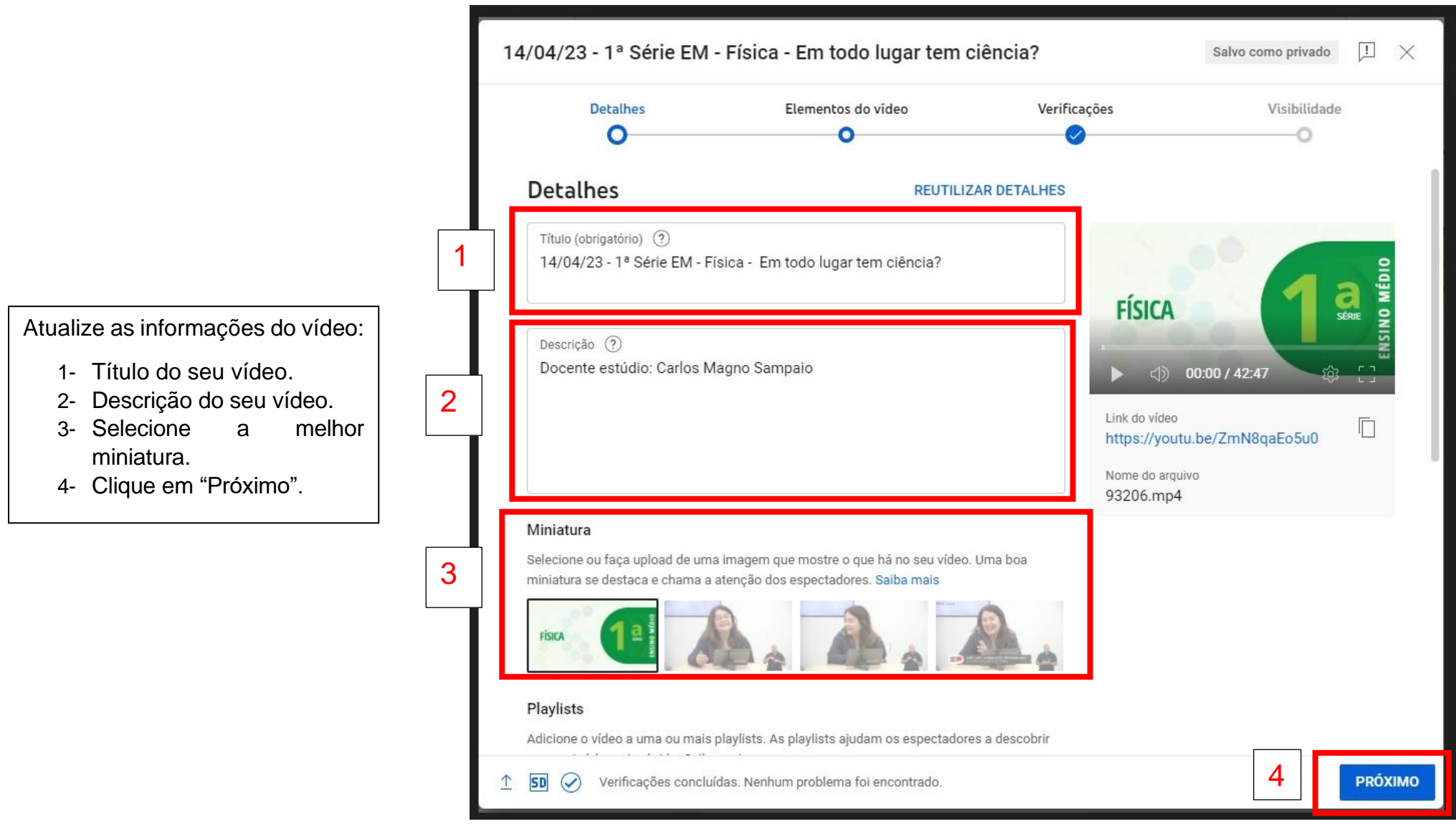

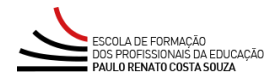

- 14/04/23 1ª Série EM Física Em todo lugar tem ciência? Salvo como privado 1 X Verificações Visibilidade Detalhes Elementos do vídeo 0 0 Adicione o video a uma ou mais playlists. As playlists ajudam os espectadores a descobrir seu conteúdo mais rápido. Saiba mais Especial Professor **FÍSICA** Público Este vídeo está definido como conteúdo não destinado a crianças Definido por você (1) 00:00 / 42:47 Não importa sua localização, é obrigatório obedecer à Lei de Proteção da Privacidade Online das Crianças (COPPA, na sigla em inglês) e/ou a outras leis. É obrigatório informar se o Link do vídeo canal tem conteúdo para crianças. O que é conteúdo para crianças? https://youtu.be/ZmN8gaEo5u0 Recursos como anúncios personalizados e notificações não estarão mais disponíveis Nome do arquivo em vídeos para crianças. É mais provável que vídeos definidos como conteúdo para (i) 93206.mp4 crianças sejam recomendados com outros vídeos que tenham essa configuração. Saiba mais Sim, é conteúdo para crianças Não é conteúdo para crianças Restrição de idade (avançado) MOSTRAR MAIS Promoção paga, tags, legendas e mais 2 SD PRÓXIMO  $\uparrow$ Verificações concluídas. Nenhum problema foi encontrado.  $\langle \rangle$
- 1- Em "Público" marque a opção, "Não é conteúdo para crianças".
- 2- Clique em "Próximo".

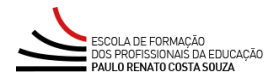

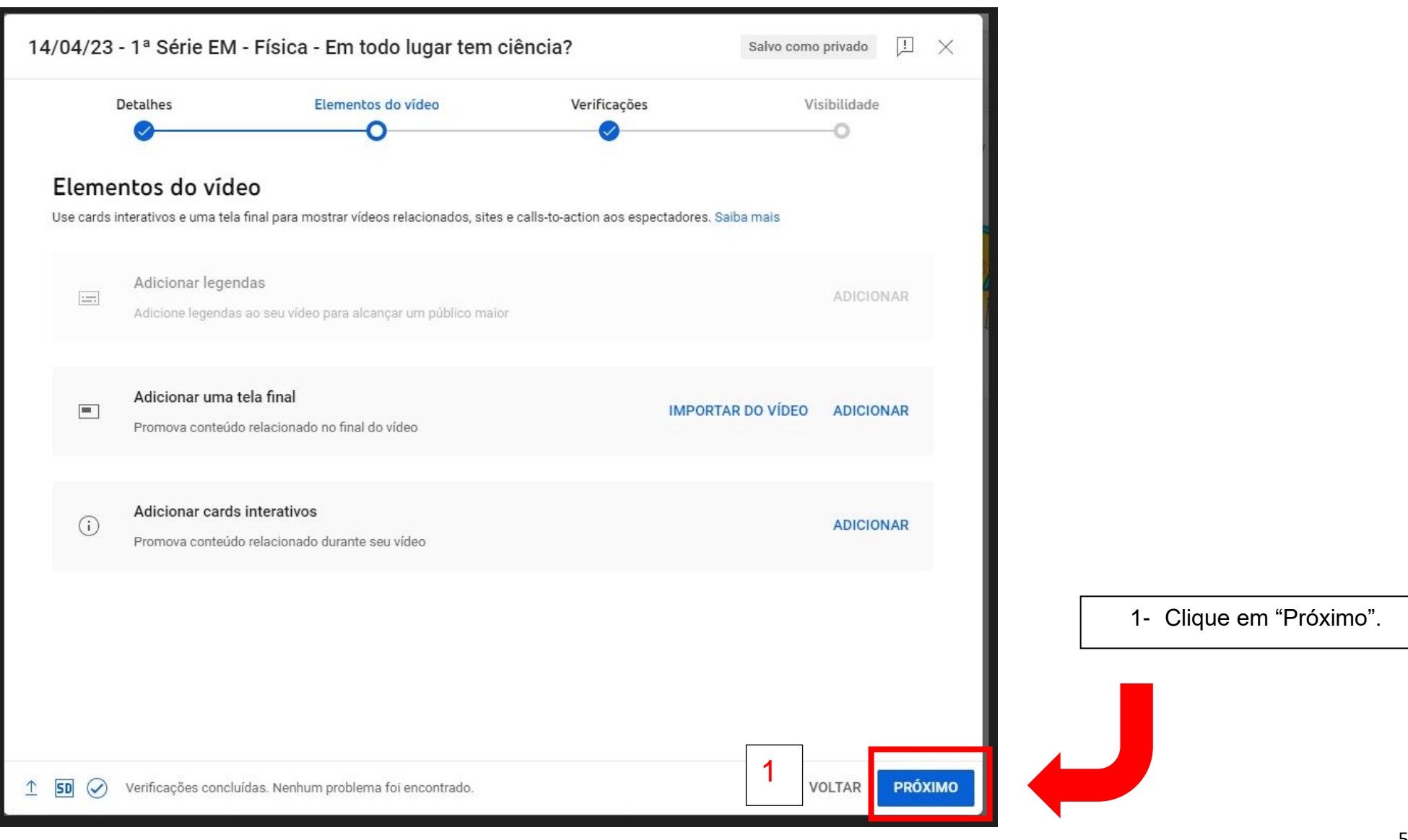

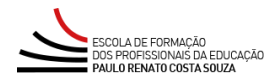

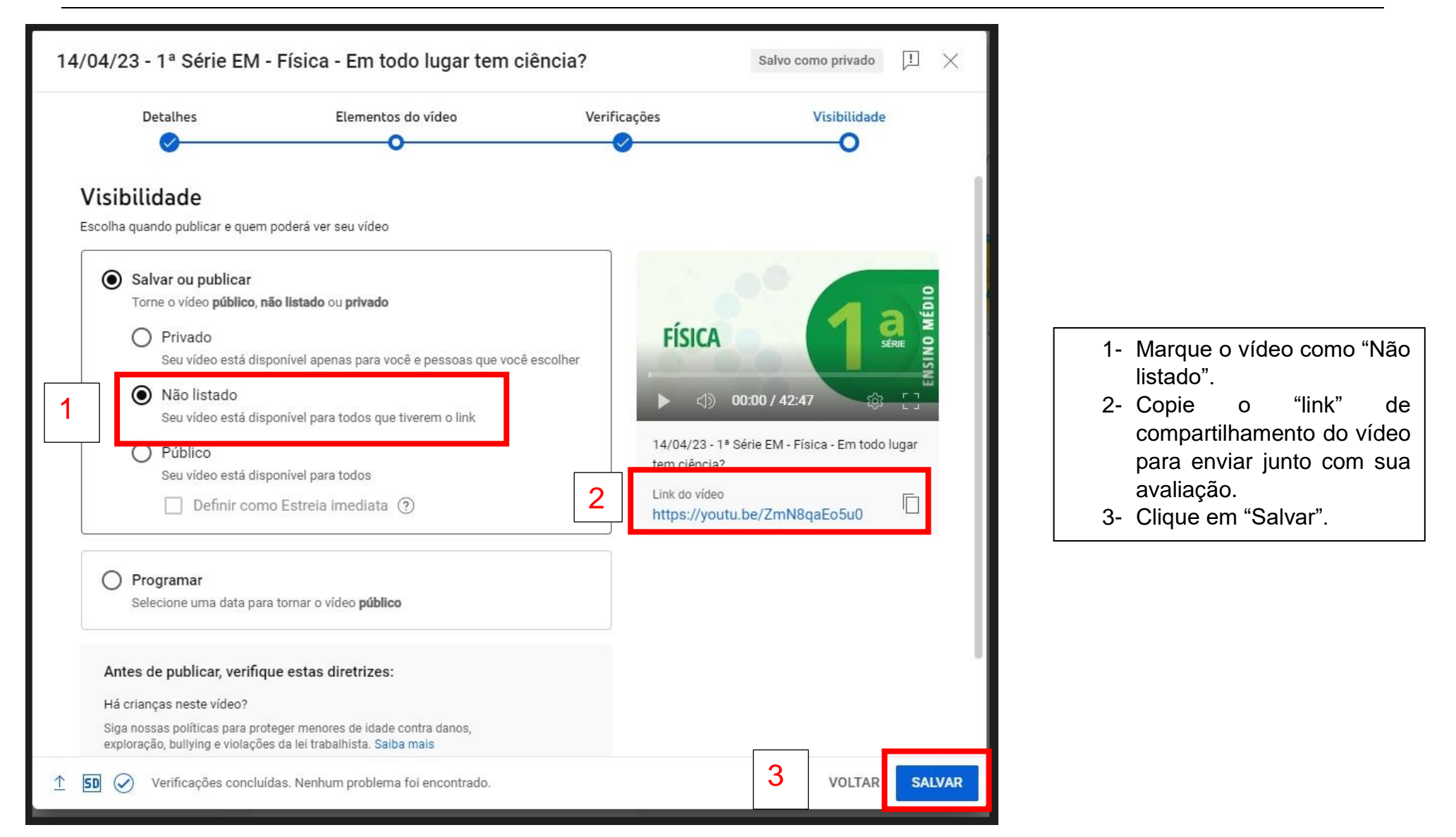

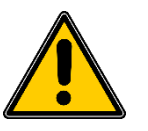

ATENÇÃO: Não feche a página até que o processamento esteja concluído.